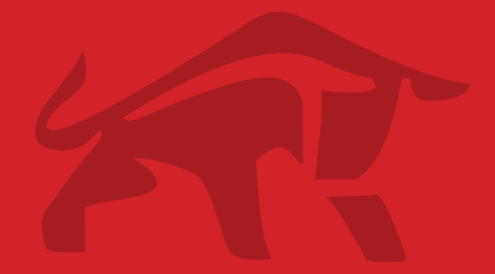

# PDO-IO PROMPOWER

**User Guide** 

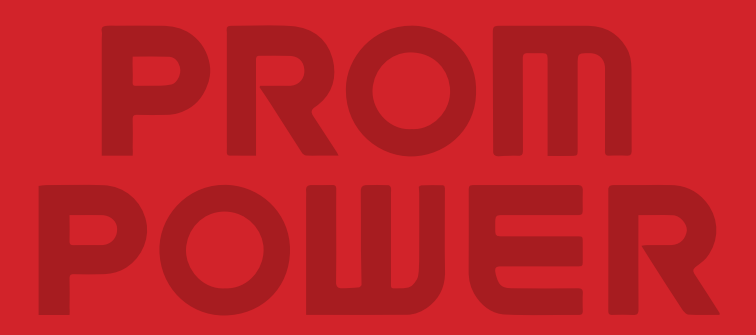

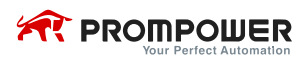

# Contents

| 1 Introduction                    |
|-----------------------------------|
| 1.1 Product description3          |
| 1.2 Rating label3                 |
| 1.3 Technical specifications4     |
| 2 Mechanical installation         |
| 2.1 PD110 drive option connector5 |
| 2.2 Dimensions5                   |
| 2.3 General installation5         |
| 3 Electrical installation         |
| 3.1 Terminal configuration6       |
| 3.2 Control cable 6               |
| 3.3 Wiring7                       |
| 3.3.1 Digital input terminal7     |
| 3.3.2 Digital output terminal8    |
| 3.3.3 Analogue input terminal8    |
| 3.3.4 Analogue output terminal9   |
| 3.3.5 Encoder input terminal9     |
| 4. Parameters10                   |
| 4.1 Set-up parameters10           |
| 4.2 Parameter descriptions11      |

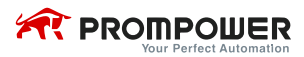

# 1 Introduction

## 1.1 Product description

There are IO terminal function and user customization function for PDO-IO.

IO terminal function: PDO-IO has three digital input terminals, an analogue input terminal, two relay output terminals, a digital output terminal, an analogue output terminal and two encoder input terminals. All these terminals can be programmed by the user. PDO-IO can provide DC 5V/24V or 10V power supply.

## 1.2 Rating label

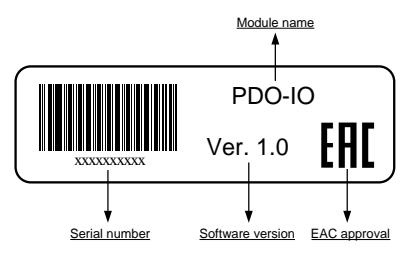

Figure 1-1 PDO-IO rating label

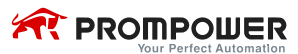

## 1.3 Technical specifications

Terminal specifications as shown in table 1-1:

| Туре            | Terminal<br>name | Technical specifications                                |
|-----------------|------------------|---------------------------------------------------------|
| Digital input   |                  | The common is 0V, input resistance:10K                  |
| bigital input   | X1, X2, X3       | High, low logic threshold: 10V                          |
| terminais       |                  | Sampling period: 400ms/1ms                              |
| Disital autout  |                  | Output voltage: 24V                                     |
| Digital output  | DO               | Maximum output current: 50mA                            |
| terminal        |                  | Updating rate: 400ms/20ms                               |
|                 |                  | Contact rating:                                         |
|                 |                  | 250VAC/2A (cosφ=1)                                      |
| Relay output    | <b>TA TD</b>     | 250VAC/1A (cosφ=0.4)                                    |
| terminals       | IA, IB           | 30VDC/1A                                                |
|                 |                  | Normally closed                                         |
|                 |                  | Updating rate: 400ms/5ms                                |
|                 | AI               | 0~10V, input resistance: 100K                           |
|                 |                  | 0(4)mA $\sim$ 20mA, load resistance: 188 $\Omega$       |
|                 |                  | Resolution: 0.1%, Accuracy: 2%                          |
| Analogue In-    |                  | Sampling period: 400ms/5ms                              |
| put/output ter- | AO               | 0~10V, maximum output current: 10mA                     |
| minai           |                  | Resolution: 0.4%, Accuracy: ±5%                         |
|                 |                  | $0 \sim 20 mA/20 \sim 0 mA/4 \sim 20 mA/20 \sim 4 mA$ , |
|                 |                  | Accuracy: 1%, Updating rate: 400ms/5ms                  |
|                 | 0V               | _                                                       |
| Designed        | 10V              | Accuracy: 2%, Maximum output current: 10mA              |
| Power supply    |                  | The common can be 5V or 24V by setting the              |
| reterence       | +P               | P09.31 (the default is 5V).                             |
|                 |                  | Maximum output current: 100mA                           |
| Encoder input   |                  | Support 5V/24V voltage mode or open col-                |
| terminal        | EA, EB           | lector signal, only for Quadrature Encoder.             |

Table 1-1 terminal technical specifications

PDO-IO uses the drive power supply, meeting ELV.

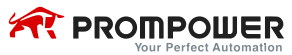

# 2 Mechanical installation

## 2.1 PD110 drive option connector

There is a CN2 slot located on the PD110 drive to make the PDO-IO installed

on the drive. The installation of PDO-IO is illustrated in figure 2-1.

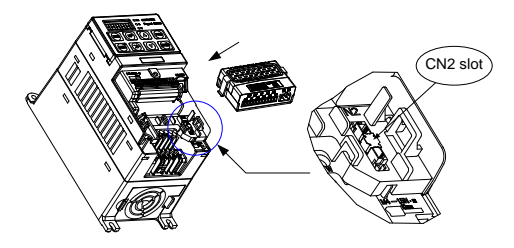

Figure 2-1 CN2 slot

# 2.2 Dimensions

| Model name | H (mm) | W (mm) | D (mm) |
|------------|--------|--------|--------|
| PDO-IO     | 70     | 45     | 23     |

Table 2-1 PDO-IO dimensions

## 2.3 General installation

- Before installing PDO-IO in any drive, ensure the power supply has been disconnected for at least 10 minutes.
- Check the module appearance. If there is any damage, please contact your supplier.
- Remove the drive terminal cover.
- There is a plastic protective cover on CN2 slot, please remove it carefully.
- Direct the back of the module to CN2.

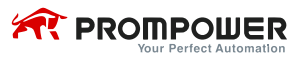

#### Push PDO-IO into the CN2 slot located on the drive.

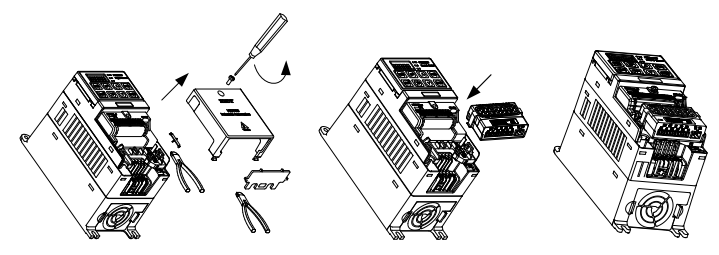

Figure 2-2 PDO-IO installation diagram

# 3 Electrical installation

### 3.1 Terminal configuration

PDO-IO terminals are shown in figure 3-1.

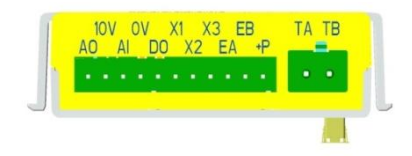

| AO | 10V | AI | 0V | DO | X1 | X2 | Х3 | EA | EB | +P | TA | тв |
|----|-----|----|----|----|----|----|----|----|----|----|----|----|
|    |     |    |    |    |    |    |    |    |    |    |    |    |

Figure 3-1 PDO-IO front view

## 3.2 Control cable

Recommended user control cables that wire size is 0.5mm<sup>2</sup> to 0.75mm<sup>2</sup> for terminal wiring. The maximum wire size of control cable is 1.5mm<sup>2</sup> for relay output terminal wiring.

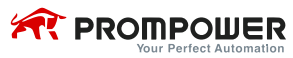

## 3.3 Wiring

#### 3.3.1 Digital input terminal

The common of PDO-IO digital input terminals is 0V. Connection models

are shown in the following table.

| Connection  | Internal power supply |
|-------------|-----------------------|
| Switch type |                       |
| OC (NPN)    |                       |
| OC (PNP)    |                       |

Table 3-1 digital input terminal connection

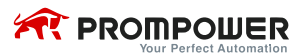

#### 3.3.2 Digital output terminal

The digital output terminal is OC type (+24V output).

When use the digital output to drive the rail winding, please take care the polarity of the rail winding of the relay, and use the snubber devices by the winding.

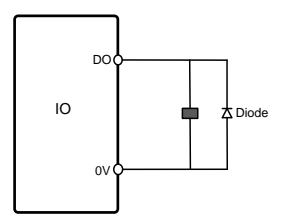

Figure 3-2 digital output terminal connection

#### 3.3.3 Analogue input terminal

Analogue input mode can be selected by setting P19.17. Refer to chapter 4 for the description of P19.17.

Wiring distance should be as short as possible. When the analogue input signal is severely interfered, install a filtering capacitor or common mode choke between the analogue input signal and 0V.

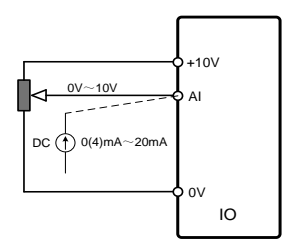

Figure 3-3 analogue input terminal connection

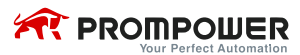

#### 3.3.4 Analogue output terminal

Analogue output mode can be selected by setting P19.38. Refer to chapter 4 for the description of P19.38.

When analogue output is voltage signal (0V to 10V), the maximum output current is 10mA. The resolution is 0.4% and the accuracy is 0.5%. Wiring distance should be as short as possible.

When analogue output is current signal 0(4) mA to 20mA, the accuracy is 1%.

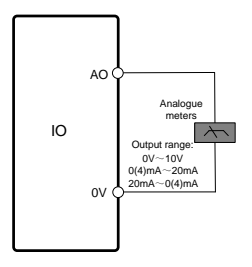

Figure 3-4 analogue output terminal connection

#### 3.3.5 Encoder input terminal

The encoder input terminal can process voltage output signal and OC signal.

Terminals +P and 0V can provide all kinds of power supply for the encoder.

The encoder working voltage can be 5V or 24V by setting the P09.31.

The encoder output signal type can be selected by setting P19.26.

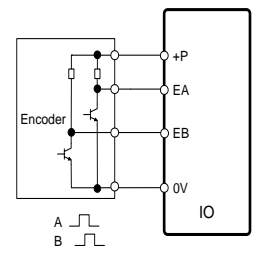

Figure 3-5 encoder connection for voltage output signal

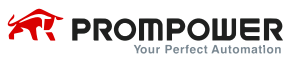

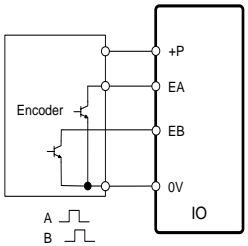

Figure 3-6 encoder connection for OC signal

## 4. Parameters

#### 4.1 Set-up parameters

- The indicator LED of PDO-IO displays red after the drive powered on.
- When the LED flashes green, it means that the module is working.
- If the light keeps on red (about 1 to 5 minutes), it means that communications between the module and the drive is abnormal. Please check if the installation is correct.
- Access menu P19 and the value of P19.01 is 201. It means that optional module connected with the drive is PDO-IO.
- At the first time using PDO-IO, please set P00.24 to 1, load the factory default.
- Set up the other parameters as required, see the next section for parameter descriptions.

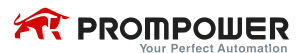

#### 4.2 Parameter descriptions

The following parameter description includes:

Parameter ID: parameter code

Parameter name: simple explanation of the parameter.

Parameter range: the range of the parameter's content, in ( ) is the default value.

value.

Change mode: to define if the parameter can be modified, and under what

condition can change the parameter.

Run&Stop Write & Read can be done at running and stopping.

Stop Only Write & Read can be done only at stopping.

Actual Read only

| Parameter | Parameter name | Range [Default] | Change mode |
|-----------|----------------|-----------------|-------------|
| P19.01    | Module ID code | 0∼999 【0】       | Actual      |

The module ID code indicates the type of module installed in to the CN2 slot.

| Code  | Module name  |
|-------|--------------|
| 101   | PDO-Profibus |
| 201   | PDO-IO       |
| Other | Reserved     |

Note:

- When no Module is fitted in the relevant slot this parameter is zero.
- When no Module is fitted in the relevant slot, only display P19.01. The other Menu19 parameters are not displayed.
- PDO-IO do not support hot fit and unfit.

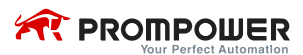

#### Module type encoding rules:

| The hundred             | The decade           | The unite            |
|-------------------------|----------------------|----------------------|
|                         |                      | 1: PDO-Profibus      |
| 1: Fieldbus type        | 0: Profibus type     | 2 $\sim$ 9: Reserved |
|                         | 1~9: Reserved        | 1~9: Reserved        |
|                         |                      | 1: PDO-IO            |
| 2: Logic extension type | 0: IO type           | 2~9: Reserved        |
|                         | 1~9: Reserved        | 1~9: Reserved        |
| 3~9: Reserved           | 0 $\sim$ 9: Reserved | 1~9: Reserved        |

According to the encoding rules, the module ID code for PDO-IO is 201.

| Parameter | Parameter name     | Range 【Default】      | Change<br>mode |
|-----------|--------------------|----------------------|----------------|
| P19.02    | X1 function select | P00.00~P18.08 [0.00] | Stop Only      |
| P19.03    | X2 function select | P00.00~P18.08 [0.00] | Stop Only      |
| P19.04    | X3 function select | P00.00~P18.08 【0.00】 | Stop Only      |

Select the function of digital input terminals X1, X2, X3 respectively.

The usage is similar to the drive digital input terminals'.

| Parameter | Parameter name                    | Range 【Default】     | Change<br>mode |
|-----------|-----------------------------------|---------------------|----------------|
| P19.05    | Analogue input<br>function select | P00.00~P18.08【0.00】 | Stop Only      |

Select the function of AI.

| Parameter | Parameter name         | Range 【Default】 | Change mode |  |
|-----------|------------------------|-----------------|-------------|--|
| P19.06    | Encoder input function | P00.00~P18.08   |             |  |
|           | select                 | [0.00]          | Stop Only   |  |

Select the function of encoder input.

Orthogonal input signal of encoder (EA, EB) is processed as a percentage.

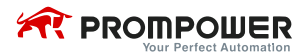

(P19.29) of encoder maximum speed (P19.28), and then after encoder input scaling (P19.30) get the value that can be used by the user directly. This parameter can be used to assign this value to any unprotected parameters (call destination).

| Parameter | Parameter name        | Range 【Default】     | Change mode |
|-----------|-----------------------|---------------------|-------------|
| P19.07    | Relay function select | P00.00~P18.08【0.00】 | Run&Stop    |

Select the function of relay.

It can be used to select the parameter that the relay reflects the state of.

| Parameter | Parameter name        | Range 【Default】     | Change mode |
|-----------|-----------------------|---------------------|-------------|
| P19.08    | Digital output select | P00.00~P18.08【0.00】 | Run&Stop    |

Select the function of the digital output.

It can is used to select the parameter that the digital output reflects the state of.

| Parameter | Parameter name         | Range [Default] | Change mode |
|-----------|------------------------|-----------------|-------------|
| 540.00    |                        | P00.00~P18.08   | D. AOI      |
| P19.09    | Analogue output select | [0.00]          | Run&Stop    |

Select the function of the analogue output.

It is can be used to select the parameter converted to analogue output outputting from the analogue output terminal.

| Parameter | Parameter name | Range 【Default】    | Change mode |
|-----------|----------------|--------------------|-------------|
| P19.10    | X1 invert      | 0 (OFF)~1 (ON) 【0】 | Run&Stop    |
| P19.11    | X2 invert      | 0 (OFF)~1 (ON) 【0】 | Run&Stop    |
| P19.12    | X3 invert      | 0 (OFF)~1 (ON) 【0】 | Run&Stop    |

P19.10 to P19.12 inverts X1 to X3 respectively when these parameters are set to 1.

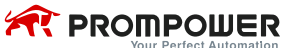

| Parameter | Parameter name | Range 【Default】 | Change mode |
|-----------|----------------|-----------------|-------------|
| P19.13    | Reserved       | —               | —           |

| Parameter | Parameter name | Range 【Default】 | Change mode |
|-----------|----------------|-----------------|-------------|
| P19.14    | X1 state       | 0 (OFF)~1 (ON)  | Actual      |
| P19.15    | X2 state       | 0 (OFF)~1 (ON)  | Actual      |
| P19.16    | X3 state       | 0 (OFF)~1 (ON)  | Actual      |

P19.14 to P19.16 can be used to display terminals X1 to X3 input states respectively.

| Parameter | Parameter name             | Range [Default] | Change mode |
|-----------|----------------------------|-----------------|-------------|
| P19.17    | Analogue input mode select | 0∼6【6】          | Stop Only   |

Analogue input is voltage/current input. This parameter setting must match the terminal connection mode.

| Parameter value | Mode         |  |
|-----------------|--------------|--|
| 0               | 0mA to 20mA  |  |
| 1               | 20mA to 0mA  |  |
| 2               | 4mA to 20mA  |  |
| 3               | 20mA to 4mA  |  |
| 4               | Reserved     |  |
| 5               | Reserved     |  |
| 6               | 6 0V to +10V |  |

Note:

When P19.17 is set to 2 or 3, P19.24 (analogue input current disconnected

display) is set to 1 if the analogue input current value is less than 3mA.

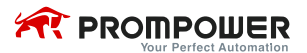

| Parameter | Parameter name        | Range 【Default】 | Change mode |
|-----------|-----------------------|-----------------|-------------|
| P19 18    | Analogue input offset | -100.0%~100.0%  | Run&Ston    |
| 1 13.10   | Analogue input onset  | 【0.0%】          | Randotop    |

An offset can be added to the analogue input with a range from -100% to 100%. If the sum of the analogue input and the offset exceeds  $\pm 100\%$ , the result is limited to  $\pm 100\%$ .

| Parameter | Parameter name         | Range [Default]     | Change mode |
|-----------|------------------------|---------------------|-------------|
| P19.19    | Analogue input scaling | 0.000~20.000【1.000】 | Run&Stop    |

This parameter can be used to scale the analogue input if so desired.

| Parameter | Parameter name                | Range 【Default】 | Change mode |
|-----------|-------------------------------|-----------------|-------------|
|           | 0.00s~10.00s                  | D Otra          |             |
| P19.20    | Analogue input liitering time | 【0.10s】         | RunaStop    |

This parameter is used to apply a filtering time to analogue input.

If the value of this parameter increases, the filtering effect is stable but the processing time gets longer and the response becomes slow. If the value of this parameter decreases, the filtering effect tends to weaken but the processing time gets shorter.

| Parameter | Parameter name        | Range [Default]    | Change mode |
|-----------|-----------------------|--------------------|-------------|
| P19.21    | Analogue input invert | 0 (OFF)~1 (ON) 【0】 | Run&Stop    |

This parameter can be used to invert the analogue input (the analogue multiply by -1).

| Parameter | Parameter name             | Range 【Default】 | Change mode |
|-----------|----------------------------|-----------------|-------------|
| D10.00    | Apploque input upper limit | 0.0%~100.0%     | Dun 8 Ston  |
| P19.22    | Analogue input upper limit | 【100.0%】        | RunaStop    |

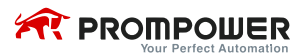

| Parameter | Parameter name             | Range [Default]   | Change mode |
|-----------|----------------------------|-------------------|-------------|
| P19.23    | Analogue input lower limit | 0.0%~P19.22【0.0%】 | Run&Stop    |

If offsetting (P19.18), scaling (P19.19) or inverting (P19.21) the analogue input, the absolute value of its operation result will be limited to between the value of P19.23 and P19.22.

| Parameter | Parameter name                                 | Range [Default] | Change mode |
|-----------|------------------------------------------------|-----------------|-------------|
| P19.24    | Analogue input current<br>disconnected display | 0~1             | Actual      |

When P19.17 is set to 2 or 3, this parameter is set to 1 if the analogue input current value is less than 3mA.

| Parameter | Parameter name         | Range [Default] | Change mode |
|-----------|------------------------|-----------------|-------------|
| P19.25    | Analogue input display | 0.0%~100.0%     | Actual      |

| Parameter | Parameter name            | Range [Default] | Change mode |
|-----------|---------------------------|-----------------|-------------|
| P19.26    | Encoder input mode select | 0∼1【0】          | Stop Only   |

This parameter can be used to set the mode of encoder input.

0: voltage type

1: open collector type

| Parameter | Parameter name                         | Range [Default] | Change mode |
|-----------|----------------------------------------|-----------------|-------------|
| P19.27    | Encoder pulse number per<br>revolution | 0∼9999 【1024】   | Stop Only   |

This parameter can be used to set encoder pulse number per revolution.

| Parameter | Parameter name        | Range 【Default】      | Change mode |
|-----------|-----------------------|----------------------|-------------|
| P19 28    | Encoder maximum speed | 0rpm $\sim$ 32000rpm | Ston Only   |
| F 19.20   |                       | 【1500】               | Ctop Cilly  |

This parameter can be used to set the maximum speed of the encoder.

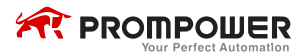

| Parameter | Parameter name        | Range [Default] | Change mode |
|-----------|-----------------------|-----------------|-------------|
| P19.29    | Encoder input display | -100.0%~100.0%  | Actual      |

This parameter can be used to display the percentage of the encoder maxi-

mum speed.

| Parameter | Parameter name        | Range [Default]     | Change mode |
|-----------|-----------------------|---------------------|-------------|
| P19.30    | Encoder input scaling | 0.000~20.000【1.000】 | Run&Stop    |

| Parameter | Parameter name     | Range 【Default】 | Change mode |
|-----------|--------------------|-----------------|-------------|
| P19.31    | User 5V/24V select | 0∼1【0】          | Stop Only   |

Terminal +P on the PDO-IO can be 5V or 24V power supply.

If this parameter is set to 0, the output is 5V.

If this parameter is set to 1, the output is 24V.

This power supply can be used as working power supply of the encoder.

| Parameter | Parameter name                    | Range 【Default】     | Change mode |
|-----------|-----------------------------------|---------------------|-------------|
| P19.32    | Encoder speed<br>feedback display | -32000rpm~+32000rpm | Actual      |

This parameter can be used to display the encoder actual speed.

| Parameter | Parameter name | Range [Default] | Change mode |
|-----------|----------------|-----------------|-------------|
| P19.33    | Relay invert   | 0∼1【0】          | Run&Stop    |

If this parameter is set to 1, the relay state can be inverted.

| Parameter | Parameter name      | Range 【Default】 | Change mode |
|-----------|---------------------|-----------------|-------------|
| P19.34    | Relay state display | 0 (OFF)~1 (ON)  | Actual      |

This parameter indicates the relay is open or closed.

0: Open

1: Closed

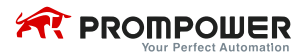

| Parameter | Parameter name        | Range 【Default】 | Change mode |
|-----------|-----------------------|-----------------|-------------|
| P19.35    | Digital output invert | 0∼1【0】          | Run&Stop    |

If this parameter is set to 1, the digital output state can be inverted.

| Parameter | Parameter name       | Range [Default] | Change mode |
|-----------|----------------------|-----------------|-------------|
| P19.36    | Digital output state | 0 (OFF)~1 (ON)  | Actual      |

The parameter indicates the state of digital output terminal.

0: output 0V

1: output 24V

| Parameter | Parameter name          | Range 【Default】     | Change mode |
|-----------|-------------------------|---------------------|-------------|
| P19.37    | Analogue output scaling | 0.000~20.000【1.000】 | Run&Stop    |

This parameter can be used to scale the analogue output if so desired

| Parameter | Parameter name              | Range [Default] | Change mode |
|-----------|-----------------------------|-----------------|-------------|
| P19.38    | Analogue output mode select | 0∼4【4】          | stop only   |

This parameter is used to select analogue output mode.

| Parameter value | Mode        |  |
|-----------------|-------------|--|
| 0               | 0mA to 20mA |  |
| 1               | 20mA to 0mA |  |
| 2               | 4mA to 20mA |  |
| 3               | 20mA to 4mA |  |
| 4               | 0 to 10V    |  |

| Parameter | Parameter name          | Range 【Default】 | Change mode |
|-----------|-------------------------|-----------------|-------------|
| P19.39    | Analogue output display | 0.0%~100.0%     | Actual      |

| Parameter | Parameter name  | Range [Default] | Change mode |
|-----------|-----------------|-----------------|-------------|
| P19.40    | PDO-IO software | 0.00~02.99      | Actual      |
|           | version         |                 |             |

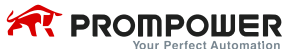

|  | Your | Perfect | Automation |
|--|------|---------|------------|
|--|------|---------|------------|

| Parameter | Parameter name  | Range [Default] | Change mode |
|-----------|-----------------|-----------------|-------------|
| P19.41    | PDO-IO hardware | 0.00~02.99      | Actual      |
|           | version         |                 |             |

| Parameter        | Parameter name  | Range 【Default】 | Change mode |
|------------------|-----------------|-----------------|-------------|
| P19.42 to P19.99 | User programmed | _               | _           |

These parameters are reserved for the user programming.

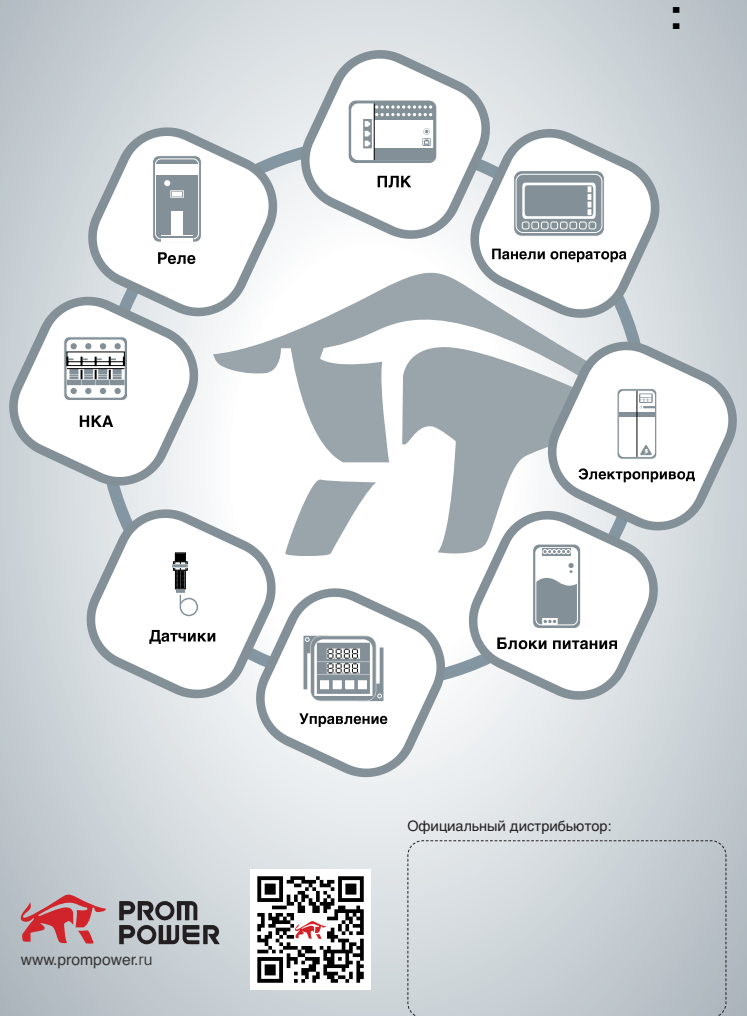